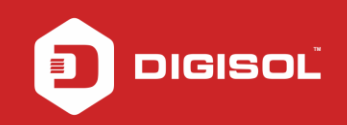

## HOW TO CONFIGURE YOUR DG-HR3420 FOR 3G/4G INTERNET

## STEP 1: ACCESSING THE WEB CONFIGURATION PAGE

Login to the router configuration page by typing http://192.168.1.1 in a web browser. We recommend this one time configuration to be done using Internet Explorer.

Enter the username as admin and password as 1234 and click on Login

| C 192.168.1.1/login.htm |                                              | QC |
|-------------------------|----------------------------------------------|----|
|                         | Router Login                                 |    |
|                         | User Name: admin<br>Password:<br>Login Reset | *  |
|                         |                                              |    |
|                         |                                              |    |

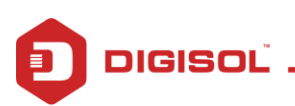

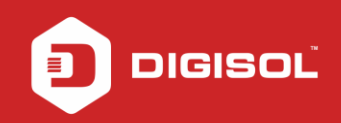

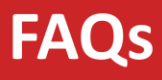

## STEP 2: CONFIGURE THE ROUTER IN 3G MODE

Click on Setup >WAN

Under WAN > 3G

Under 3G Settings> Check the 3G Signal and the card status shown on the screen.

Enter APN as per the ISP (Eg: APN for Jio is jionet)

Enter the dial number \*99#

Click on Apply Changes

| Status   | Wizard | Setup                            | Advanced              | Service                 | Firewall    | Maintenance |
|----------|--------|----------------------------------|-----------------------|-------------------------|-------------|-------------|
| WAN      |        | 3G Settings<br>This page is used | to configure the para | meters for your 3G netw | ork access. |             |
| > WAN    |        | _                                |                       |                         |             | _           |
| » 3G     |        | 3G Signal & C                    | ard Status:           | all Connected           | Refresh     | 1           |
| 12-22    |        | 3G WAN:                          |                       | O Disable ® Enable      |             |             |
| LAN      |        | PIN Code:                        |                       |                         |             |             |
| Wireless |        | APN:                             |                       |                         |             |             |
|          |        | Dial Number:                     |                       | *99#                    | ]           |             |
|          |        | Authentication                   | 1:                    | auto *                  |             |             |
|          |        | User Name:                       |                       |                         |             |             |
|          |        | Password:                        |                       |                         |             |             |
|          |        | Connection T                     | ype:                  | persistent •            |             |             |
|          |        | Idle Time(min                    | ):                    | D                       |             |             |
|          |        | NAPT:                            |                       | 🔍 Disable 🖲 Enable      |             |             |
|          |        | Default Route                    | ¢(                    | 🛛 Disable 🖲 Enable      |             |             |
|          |        | MTU:                             |                       | 1500                    |             |             |
|          |        | IP Type:                         |                       | IPv4 •                  |             |             |
|          |        | 3G to Wired s                    | witch time(s):        | 10                      |             |             |
|          |        | VID/PID:                         |                       | 0x2020/0x2033           |             |             |

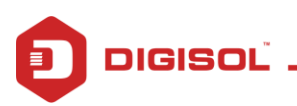

## **STEP 3: CHECKING INTERNET ACCESS**

If you are successfully connected to the internet, you will get numbers like 26.42.145.143 etc Under WAN 3G > Inside the IP Address and Gateway sections.

| Status   | Wizard | Setup                           | Advanced              | Service             | Firewa            | II Maintenance                 |
|----------|--------|---------------------------------|-----------------------|---------------------|-------------------|--------------------------------|
| WAN      |        | 3G Settings<br>This page is use | d to configure the pa | rameters for your 3 | G network access. |                                |
| » 3G     |        | 3G Signal &                     | Card Status:          | .III Connected      | 1                 | Refresh                        |
|          |        | SG WAN:                         |                       | 🔍 Disable 🖲 Ena     | able              |                                |
| LAN      |        | PIN Code:                       |                       |                     |                   |                                |
| Wireless |        | APN:                            |                       |                     |                   |                                |
|          |        | Dial Number                     | 1                     | *99#                |                   |                                |
|          |        | Authenticatio                   | on:                   | auto *              |                   |                                |
|          |        | User Name:                      |                       |                     |                   |                                |
|          |        | Password:                       |                       |                     |                   |                                |
|          |        | Connection                      | Туре:                 | persistent •        |                   |                                |
|          |        | Idle Time(mi                    | n):                   | ٥                   |                   |                                |
|          |        | NAPT:                           |                       | 🔍 Disable 🛎 Ena     | able              |                                |
|          |        | Default Rout                    | le:                   | 🛛 Disable 🖲 Ena     | able              |                                |
|          |        | MTU:                            |                       | 1500                |                   |                                |
|          |        | IP Type:                        |                       | IPv4 •              |                   |                                |
|          |        | 3G to Wired                     | switch time(s):       | 10                  |                   |                                |
|          |        | VID/PID:                        |                       | 0x2020/0x2033       |                   |                                |
|          |        | Apply Chang                     | es Reset              |                     |                   |                                |
|          |        | WAN 3G Co                       | nnections             |                     |                   |                                |
|          |        | Interface                       | Drouts Protocol       | IP Address          | Gateway           | Status                         |
|          |        | pppom9                          | O1 PPP                | 25.42.145.143       | 10.64.64.64       | (p.0.183838.0.183838 dtconnect |

\*\*\* Please note that most of the compatible dongles will auto-connect without having to configure any settings.

You have now configured DG-HR3420 in 3G mode successfully.

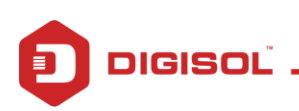